| PROCESS OVERVIEW                                                                                                 | <ul> <li>The purpose of this reference guide is to provide an overview of Guest Affiliation. This document is set up according to the various tasks that may be performed when using Guest Affiliation.</li> <li>1. Begin at the bgsu.edu home page</li> <li>2. Click MyBGSU</li> <li>3. Enter Username and Password</li> <li>4. Navigate: Employees &gt; Misc Services &gt; Guest ID Request</li> </ul> Affiliation Types: Other affiliation will give guest access to the My.BGSU.edu portal, BGSU email, and Canvas Learning Management System. Facemp affiliation will give external faculty access to the My.BGSU.edu portal, BGSU email, BGSU email, Canvas Learning Management System, and the Faculty Center in the Campus Solutions System (CSS). |
|----------------------------------------------------------------------------------------------------|----------------------------------------------------------------------------------------------------|
| Where do I go?                                                                                                   | MyBGSU > Employees > Misc Services > Guest ID Request                                                                                                    |
| SECTION I<br>NAVIGATION<br>Begin the process at the<br>bgsu.edu home page.<br>Note: Please use Internet Explorer | P - C                                                                                                    |
| Step 1: Click MyBGSU                                                                                             | <text></text>                                                                                                    |
| Step 2: Enter USERNAME<br>and PASSWORD                                                                           | BOWLING GREEN STATE UNIVERSITY<br>F¥₽∎©                                                                                                    |
| network credentials.                                                                                             | ACADEMICS ADMISSIONS ABOUT ATHLETICS ALUMNI RESEARCH STUDENT LIFE INTERNATIONAL MYBOSU EMAIL SEARCHP                                                                                                    |
| Step 2a: Click Login                                                                                             | USERNAME PASSWORD  FFalcon  FFalcon  Forgotten Password   Hew Account   Heip                                                                                                    |

| Step 3: Click Employees     |                                                                                        |
|-----------------------------|----------------------------------------------------------------------------------------|
|                             | MyBGSU. Welcome Students Employees AlertBG Quick Links                                 |
|                             | Purchasing                                                                             |
|                             | Conver Student Center Libraries                                                        |
|                             | Bookstore                                                                              |
|                             |                                                                                        |
|                             | TO DO CHECKLIST HOLDS                                                                  |
|                             | You have no items in your to do list. You do not have any holds.                       |
|                             |                                                                                        |
|                             | Bowling Green State University   Bowling Green, CH 43403.0001   Hap   Peedback         |
|                             |                                                                                        |
|                             | MUBCSU Welcome Students Employees AlertRG Quick Links                                  |
| Step 4: Under Misc Services | TOOLS                                                                                  |
| Click Guest ID Request      | BGSU EMAIL                                                                             |
|                             | BURSAR BILL VIEW/PAY                                                                   |
|                             | BG1 CARD SERVICES                                                                      |
|                             | ADVISING VIEW PAYCHECK TIME & LABOR UPDATE PERSONAL BENEFITS                           |
|                             | Advisement                                                                             |
|                             | Student Degree Audit                                                                   |
|                             | Faculty Center IT SECURITY ACCESS FORMS                                                |
|                             | PAYROLL INFORMATION                                                                    |
|                             | View Paycheck   FMS Web Report Library Access Form  FMS Web Report Library Access Form |
|                             | W-4 Tax Information Direct Deposit                                                     |
|                             | W-2/W-2c Consent Contact Digital Services                                              |
|                             | View W-2/W-2c Forms                                                                    |
|                             | BENEFITS ENROLLMENT                                                                    |
|                             | Family Status Changes/Life Event<br>If off-campus, call 419-372-8421                   |
|                             | Benefits Summary                                                                       |
|                             | Benefits Enrollment                                                                    |
|                             | TIME AND LABOR EMPLOYEE                                                                |
|                             | My Student Timesheet (view only)                                                       |
|                             | Launch Pad                                                                             |
|                             | Web Clack:                                                                             |
|                             | TIME AND LABOR SUPERVISOR                                                              |
|                             | Approve My Monthly Reporters                                                           |
|                             | Approve My Biweekly Reporters Approve My Student Hourby Benynters                      |
|                             |                                                                                        |
|                             | Manager Dashboard                                                                      |
|                             | Manage Delegation                                                                      |
|                             | UPDATE PERSONAL<br>NEORMATION                                                          |
|                             | DISABILITY                                                                             |
|                             | VETERAN STATUS                                                                         |
|                             | INSTRUCTOR CONTRACTS                                                                   |
|                             | SUMMER CONTRACTS                                                                       |
|                             |                                                                                        |
|                             | MISC SERVICES                                                                          |
|                             | CoA Contracting Internal Staff Positions                                               |
|                             | Guest ID Request                                                                       |
|                             | Privanuge Parking Account                                                              |

| SECTION II<br>GUEST ID REQUEST<br>Guest ID Request page enables<br>you to add a new request or<br>view the status of current<br>requests.<br>If there are no current requests,<br>the page will direct you to "Click<br>the Add button above to create<br>a new Guest ID Request".                                                                                                    | Guest ID Request Click the Add button above to create a new Guest ID Request. Guest ID Request Details Status Last Name First Name Start Date End Date Affiliation Data Goldeyre Jeri 09/01/2015 12/31/2015 Non-Affiliated Person 10330 Data Greta Order Greta 09/01/2015 06/01/2016 External Faculty                                                                                                    |
|----------------------------------------------------------------------------------------------------|----------------------------------------------------------------------------------------------------|
| SECTION III<br>CREATE A GUEST ID REQUEST<br>Step 1: Click                                                                                                    | Guest ID Request                                                                                                    |
| Step 2: Fill out the form<br>completely. Include BGSU ID if<br>the guest has one. Form will<br>not submit unless all required<br>fields have the necessary data.<br>Required fields:<br>• Reason<br>• Start Date<br>• End Date<br>• Affiliation<br>• First Name<br>• Last Name<br>• Gender<br>• Date of Birth<br>• Email Address<br>• Address Line 1<br>• City<br>• State<br>• Postal Code<br>• Telephone | Guest ID Request         Reason for the Request         BGSU ID (Enter an ID only if one has previously been assigned.)         Why do you need this individual to have a BGSUID?         request for access reason         Start Date @P/01/2015 IB End Date @P/01/2017 IB Requested Affiliation Facemp Image of the reason         Start Date @P/01/2015 IB End Date @P/01/2017 IB Requested Affiliation Facemp Image of the reason         Output for access reason         Start Date @P/01/2015 IB End Date @P/01/2017 IB Requested Affiliation Facemp Image of the reason         Output for access reason         Start Date @P/01/2017 IB Requested Affiliation Facemp Image of the reason         Output for access reason         Start Date @P/01/2017 IB Requested Affiliation Facemp Image of the reason         Output for access reason         Start Date @P/01/2017 IB Requested Affiliation Facemp Image of the reason         Output for access reason         Start Date @P/01/2017 Image of the reason         Address Information         Country USA Q         First Hanne Grett         Address Information         Start Code Elado         Name Grett         Address I |

| Step 3: Click SUBMIT<br>You have successfully<br>completed a Guest ID<br>Request.                                                                                                    | Guest ID Request         BGSU ID                                                                                                    |
|----------------------------------------------------------------------------------------------------|----------------------------------------------------------------------------------------------------|
|                                                                                                    | Date of Birth 01/01/199[b] Telephone 419/555-5555 Email Address ggrackle@bird.com RETURN CANCEL SUBMIT                                                                                                    |
| SECTION IV<br>VIEW GUEST ID REQUEST<br>STATUS<br>Guest ID Request page enables<br>you to view the status of current<br>requests. The requests will be<br>in an Initial, Pending, In<br>Progress, Complete, or Deny<br>status.                                         | ADD       Eind   View All   <sup>50</sup>   <sup>111</sup> First 10 -3 of 3 <sup>110</sup> Last       ID       Details Status       10351     Details Complete       Gold     Jeri       09/01/2015     Non-Affiliated Person       10350     Details Initial       Octails Pending     Hum rgbiro       Hum rgbiro     Harriet       09/01/2015     06/01/2016                                                                                                    |
| Initial: Initial status in the upper<br>right corner of the page<br>indicates you have saved but<br>not submitted the request. Click<br>on the link next to any with an<br>Initial status.<br>Click <b>SUBMIT</b> to change<br>the request form status to<br>Pending. | Guest ID Request       Request Status Initiated         Reason for the Request         BGSU ID       (Enter an ID only if one has previously been assigned.)         Why do you need this individual to have a BGSUID?       request for access reason         request for access reason          Start Date       09/01/2015       B       End Date       06/01/2016       Requested Affiliation       @ Facemp       Other         Guest Information               Mame Prefix       Q       Country USA Q             Hiddle Name       Address Line 1       1313 Mockingbird Lane            Middle Name       Address Line 2              Last Name Hummingbird               Q       State OH       Ohio              Last Name Suffix       Q       Female       Postal Code 43402            Date of Birth       01/01/195        Telephone       19/555-5555 </td |

| Pending: Pending status in the<br>upper right corner of the page<br>indicates you have successfully<br>submitted the request form.<br>The <b>SUBMIT</b> button will no<br>longer appear on the page.<br>Human Resources should be<br>contacted to provide the SSN<br>for your request to be<br>completed. | Request D Request         Request Status Pending         Reason for the Request         BGSU ID       (Enter an ID only if one has previously been assigned.)         Why do you need this individual to have a BGSUID?       """"""""""""""""""""""""""""""""""""                                                                                                    |
|----------------------------------------------------------------------------------------------------|----------------------------------------------------------------------------------------------------|
|                                                                                                    | Date of Birth 01/01/1990 Telephone 419/555-5555                                                                                                    |
|                                                                                                    | RETURN CANCEL DELETE                                                                                                    |
|                                                                                                    |                                                                                                    |
| In Progress: In Progress status                                                                                                    | Guest ID Request Status In Progress                                                                                                    |
| In Progress: In Progress status<br>in the upper right corner of the<br>page indicates your request is<br>being currently being reviewed<br>by Human Resources.                                                                                                    | Guest ID Request       Request Status In Progress         Reason for the Request       BGSU ID       (Enter an ID only if one has previously been assigned.)         Why do you need this individual to have a BGSUID?       request for access reason                                                                                                    |
| In Progress: In Progress status<br>in the upper right corner of the<br>page indicates your request is<br>being currently being reviewed<br>by Human Resources.                                                                                                    | Request ID Request         Reason for the Request         BGSU ID (Enter an ID only if one has previously been assigned.)         Why do you need this individual to have a BGSUID?                                                                                                    |
| In Progress: In Progress status<br>in the upper right corner of the<br>page indicates your request is<br>being currently being reviewed<br>by Human Resources.                                                                                                    | Guest ID Request       Request Status In Progress         Reason for the Request       BGSU ID       (Enter an ID only if one has previously been assigned.)         Why do you need this individual to have a BGSUID?                                                                                                    |
| In Progress: In Progress status<br>in the upper right corner of the<br>page indicates your request is<br>being currently being reviewed<br>by Human Resources.                                                                                                    | Request ID Request         Registion of the Request         Reason for the Request         BGSU ID       (Enter an ID only if one has previously been assigned.)         Why do you need this individual to have a BGSUID?       request for access reason         request for access reason                                                                                                    |
| In Progress: In Progress status<br>in the upper right corner of the<br>page indicates your request is<br>being currently being reviewed<br>by Human Resources.                                                                                                    | Guest ID Request         Reason for the Request         BGSU ID       (Enter an ID only if one has previously been assigned.)         Why do you need this individual to have a BGSUID?                                                                                                    |
| In Progress: In Progress status<br>in the upper right corner of the<br>page indicates your request is<br>being currently being reviewed<br>by Human Resources.                                                                                                    | Request ID Request         Reason for the Request         BCSU ID (Enter an ID only if one has previously been assigned.)         Why do you need this individual to have a BGSUID?       request for access reason         request for access reason                                                                                                    |
| In Progress: In Progress status<br>in the upper right corner of the<br>page indicates your request is<br>being currently being reviewed<br>by Human Resources.                                                                                                    | Request ID Request         Reason for the Request         BGSU ID       (Enter an ID only if one has previously been assigned.)         Why do you need this individual to have a BGSUID?                                                                                                    |
| In Progress: In Progress status<br>in the upper right corner of the<br>page indicates your request is<br>being currently being reviewed<br>by Human Resources.                                                                                                    | Request ID Request         Reason for the Request         BGSU ID       (Enter an ID only if one has previously been assigned.)         Why do you need this individual to have a BGSUID?       request for access reason         request for access reason                                                                                                    |
| In Progress: In Progress status<br>in the upper right corner of the<br>page indicates your request is<br>being currently being reviewed<br>by Human Resources.                                                                                                    | Request ID Request         Reason for the Request         BCSU ID (Enter an ID only if one has previously been assigned.)         Why do you need this individual to have a BGSUID?       request for access reason         request for access reason         Start Date 09/01/2015 End Date 06/01/2016 Requested Affiliation ((interpretation (interpretation (interpretati |

| <b>Completed:</b> Pending status in<br>the upper right corner of the<br>page indicates Human<br>Resources has approved your<br>request and access created.<br>The guest's BGSU ID can be<br>found in the top left of this page.<br>New guests will need this ID to | Guest ID Request       Request Status Completed         Reason for the Request       BGSU ID 0020000000         Why do you need this individed I to have a BGSUID?       request for access reason                                                                         |
|----------------------------------------------------------------------------------------------------|----------------------------------------------------------------------------------------------------|
|                                                                                                    | Start Date 09/01/2015 End Date 06/01/2016 Requested Affiliation   Facemp Other                                                                                                    |
| create their BGSU email                                                                                                    |                                                                                                    |
| account.                                                                                                    | Name Prehx Country USA                                                                                                    |
|                                                                                                    | Middle Name Address Line 2                                                                                                    |
|                                                                                                    | Last Name Humminghird City, Bowing Green                                                                                                    |
|                                                                                                    | Name Suffix State OH Ohio                                                                                                    |
|                                                                                                    | Gender 🕐 Male 🛞 Female Postal Code 43402                                                                                                    |
|                                                                                                    | Date of Birth 01/01/1990 Telephone 419/555-5555                                                                                                    |
|                                                                                                    | Email Address hhumming@bird.com                                                                                                    |
|                                                                                                    | RETURN CANCEL                                                                                                    |
|                                                                                                    |                                                                                                    |
|                                                                                                    |                                                                                                    |
| Deny: Denied Request status in                                                                                                    | Guest ID Request Status Denied Request                                                                                                    |
| the upper right corner of the                                                                                                    | Reason for the Request                                                                                                    |
| page indicates your request                                                                                                    | BGSU ID (Enter an ID only if one has previously been assigned.)                                                                                                    |
| Resources The denial could                                                                                                    | Why do you need this individual to have a BGSUID?                                                                                                    |
| be the result of a duplicate                                                                                                    |                                                                                                    |
| request or incorrect information.                                                                                                    |                                                                                                    |
|                                                                                                    | Start Date 09/01/2015 End Date 06/01/2016 Requested Armitation @ County                                                                                                    |
|                                                                                                    | Guest Information                                                                                                    |
|                                                                                                    | Name Prefix Country USA                                                                                                    |
|                                                                                                    | First Name Harriet Address Line 1 1313 Mockingbird Lane                                                                                                    |
|                                                                                                    | Middle Name Address Line 2                                                                                                    |
|                                                                                                    | Last Name Hummingbird City Bowling Green                                                                                                    |
|                                                                                                    | Name Suffix State OH Ohio                                                                                                    |
|                                                                                                    | Gender Male   Female Postal Code 43402                                                                                                    |
|                                                                                                    | Date of Birth 01/01/1990 Telephone 419/555-5555                                                                                                    |
|                                                                                                    | Email Address hhumming@bird.com                                                                                                    |
|                                                                                                    | RETURN CANCEL                                                                                                    |
|                                                                                                    |                                                                                                    |
| SECTION V<br>DELETE A GUEST ID REQUEST                                                                                                    |                                                                                                    |
| Step 1: Click the <u>Details</u>                                                                                                    | Guest ID Request                                                                                                    |
| wish to delete a request for.                                                                                                    | Find   View All   🔤   🟥 First 🖬 1-3 of 3 🗅 Last<br>ID Details Status Last Name First Name Start Date End Date Affiliation                                                                                                    |
| · · · · ·                                                                                                    | 10351         Details         Complete         Goldege         Jeri         09/01/2015         12/31/2015         Non-Affiliated Person           10350         Details         Initial         Greeta         08/01/2015         08/01/2017         Non-Affiliated Person |
| Note: Deleting a request that                                                                                                    | 10349 Details Pending Harriet 09/01/2015 06/01/2016 External Faculty                                                                                                    |
| will not remove the guest access.                                                                                                    |                                                                                                    |

| Stop 2: Click DELETE                                |                                                                                                    |
|-----------------------------------------------------|----------------------------------------------------------------------------------------------------|
| Step 2: Click                                       | Guest ID Request                                                                                                    |
|                                                     | Reason for the Request                                                                                                    |
|                                                     | BGSU ID (Enter an ID only if one has previously been assigned.)                                                                                          |
|                                                     | Why do you need this individual to have a BGSUID?<br>request for access reason                                                                           |
|                                                     |                                                                                                    |
|                                                     | Start Date 08/01/2015 B End Date 08/01/2017 B Requested Affiliation Facemp Other                                                                         |
|                                                     | Guest Information                                                                                                    |
|                                                     | Name Prefix Q Country USA Q                                                                                                    |
|                                                     | First Name Greta Address Line 1 123 Main St                                                                                                    |
|                                                     | Middle Name Address Line 2                                                                                                    |
|                                                     | Last Name Grackle City Bowling Green                                                                                                    |
|                                                     | Name Suffix Q State OH Q Ohio                                                                                                    |
|                                                     | Gender 🔿 Male 💿 Female Postal Code 43402                                                                                                    |
|                                                     | Date of Birth 01/01/199 1 Telephone 419/555-5555                                                                                                    |
|                                                     | Email Address ggrackle@bird.com                                                                                                    |
|                                                     | RETURN CANCEL SUBMIT DELETE                                                                                                    |
|                                                     |                                                                                                    |
|                                                     |                                                                                                    |
| Step 3: Click Yes                                   | Message<br>Are you sure you want to delete this request? (20000,598)<br>Press "Yes' to delete the request. Press "No' to return to the request.          |
|                                                     |                                                                                                    |
| Step 4: The request will be removed from your list. |                                                                                                    |
| You have successfully                               | Guest ID Request                                                                                                    |
| deleted a Guest ID Request.                         | DD                                                                                                    |
| •                                                   | Find   View All   🖾   🗮 First 🗖 1-2 of 2 🖸 Last                                                                                                    |
|                                                     | 10 Decails Status Last Name First Name Start Date End Date Athilation<br>10351 Details Complete Goldeye Jeri 09/01/2015 12/31/2015 Non-Affiliated Person |
|                                                     | 10349 Details Pending Hummingbird Harriet 09/01/2015 06/01/2016 External Faculty                                                                         |
|                                                     |                                                                                                    |